目次

**\$** 

- <u>操作手順</u>
  - <u>1.製品の見積書作成</u>
  - 。<u>2.製品の購入</u>

パッケージ製品、各商品のテクニカルサポートの見積、購入ができます。

# 操作手順

#### 1製品の見積書作成

1.左メニューの[商品の購入]をクリックします。

# Shachihata Cloud

## マイページ

鯱旗株式会社 鯱旗 幸子様

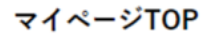

● 契約情報

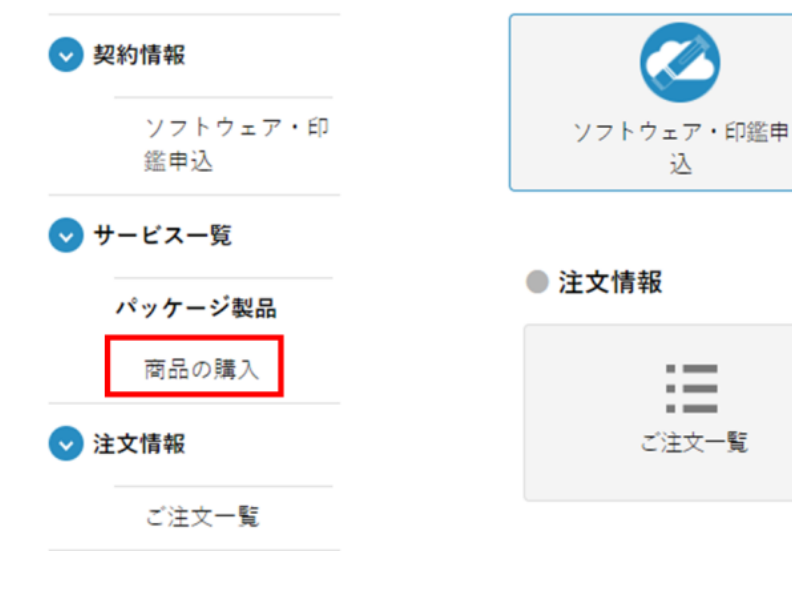

#### 2. [商品の購入]より見積作成をする商品・テクニカルサポートの[カートに入れる]と[利 用規約に同意する]にチェックを入れます。

| ● パッケージ製品                                |         |                                        |         |
|------------------------------------------|---------|----------------------------------------|---------|
| オンプレの購入                                  |         |                                        |         |
| ▼ パッケージ製品の購入<br>パッケージ関連の商品はこちらからご購入ください。 |         |                                        |         |
| ● パソコン決裁7                                |         |                                        |         |
|                                          |         |                                        |         |
| パソコン決裁7 Business                         |         | パソコン決裁7 Business テクニカルサポート             |         |
| 65,780円                                  |         | 13,200円 / 年                            |         |
|                                          | リートに入れる | パソコン決戦7 Business の初回購入時は必須購入<br>になります。 | ケートに入れる |

#### 3.「見積書を作成する」をクリックします。

● PDF捺印ライブラリ パーソナル

| で<br>PDF捺印ライブラリ パーソナル<br>65,780円 | カートに入れる<br>利用規約に同意する | アDF捺印ライブラリ パーソナル テクニカル・<br>9,900円 / 年<br>初年度は無料になります。<br>2年目以降に、9,900円 / 1年の費用が発生いたしま<br>す。 | サポー | - ►<br>カートに入れる                                   |
|----------------------------------|----------------------|---------------------------------------------------------------------------------------------|-----|--------------------------------------------------|
|                                  |                      |                                                                                             | 購入  | <u>利用服約</u> に同意する<br>手続きへ進む<br><u>見積書を作成する</u> > |

4.見積書の宛名を入力し、[見積書を取得する]をクリックします。

| 見積書作成 |          |  |
|-------|----------|--|
| 宛名    |          |  |
|       | 見積書を取得する |  |

dstmp-order.shachihata.com の内容

見積もり書ダウンロード用のリンクを、ご登録のメールアドレス宛にお送りしました。

5.見積書ダウンロード用のリンクが、ご登録のメールアドレス宛に送られます。

リンクから、PDFファイルとしてダウンロードが可能です。 出力したファイルの履歴はサイト内に残りませんので、必要に応じて保存してください。

OK

#### 2**製品の購入**

1.左メニューの[商品の購入]をクリックします。

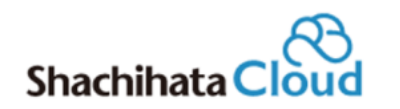

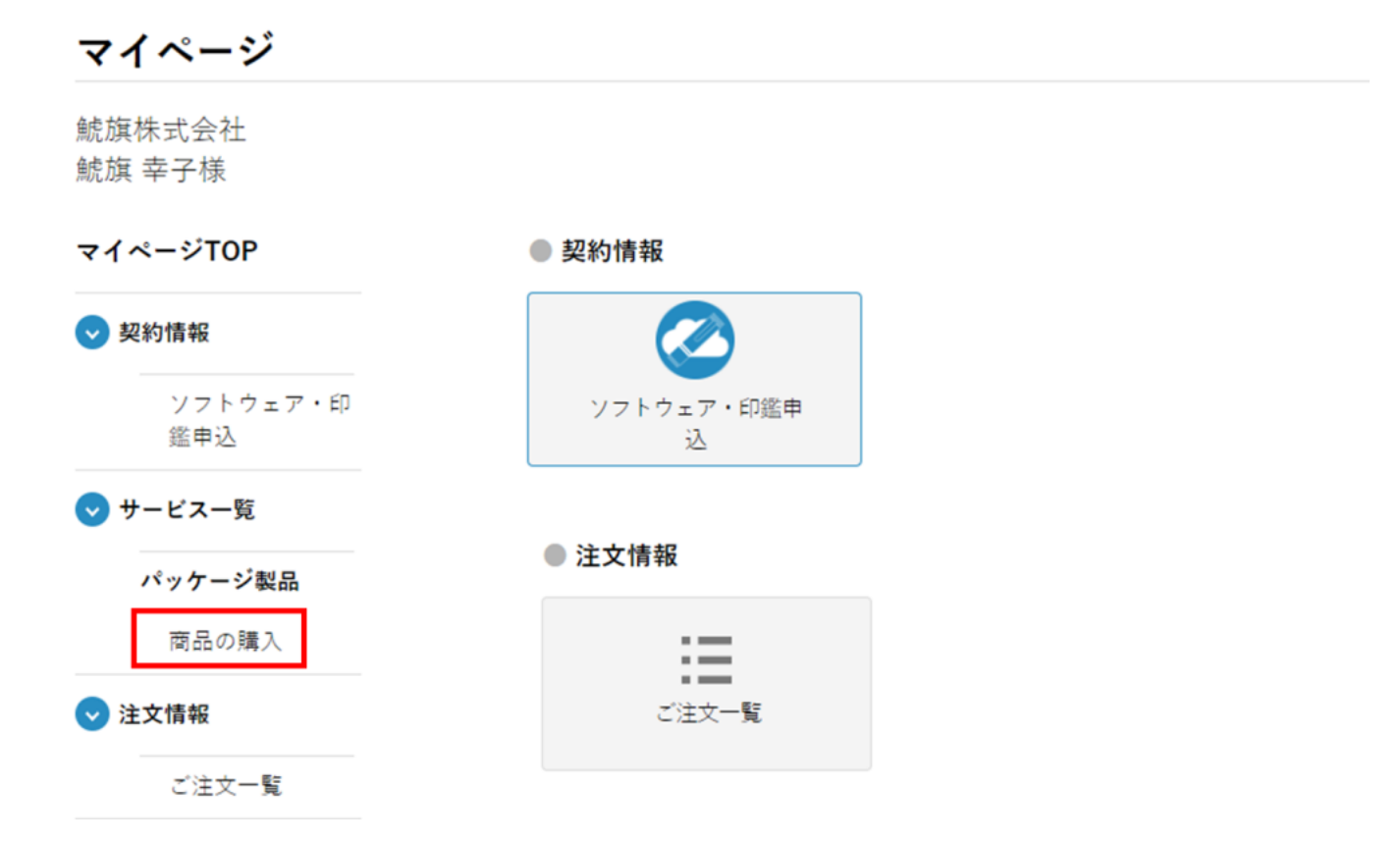

2. [商品の購入]より購入する商品・テクニカルサポートの[カートに入れる]と[利用規約 に同意する]にチェックを入れます。

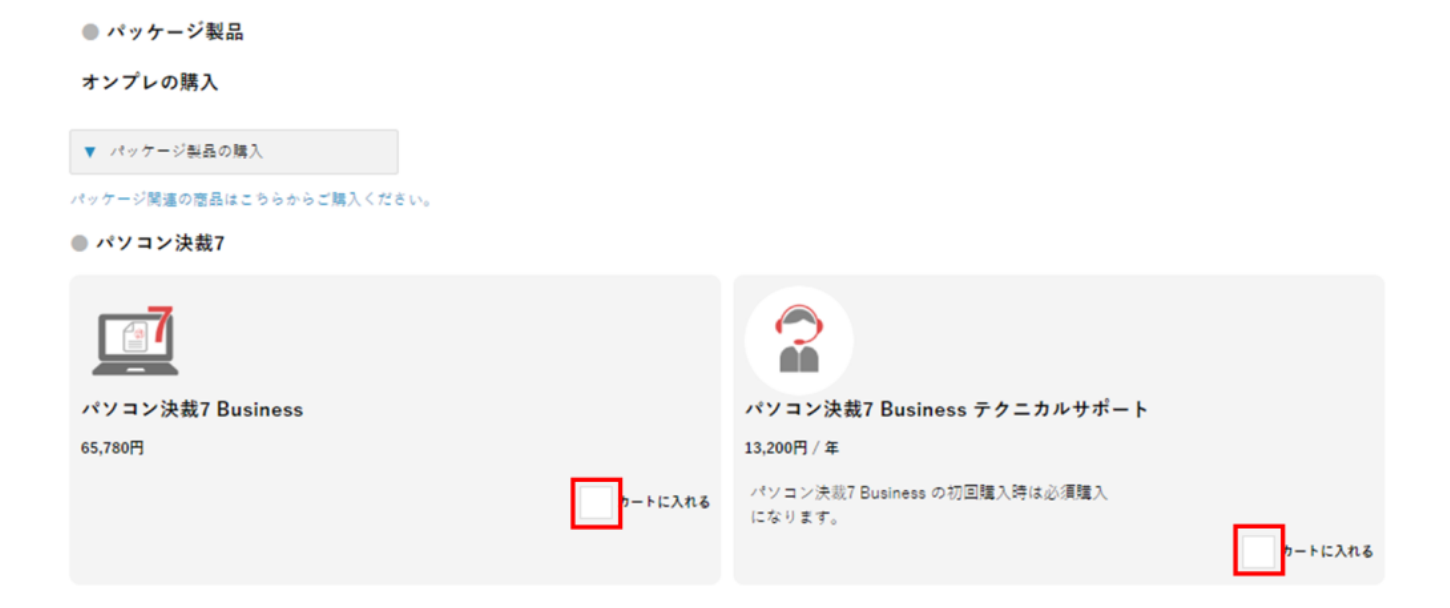

#### 3.[購入手続きへ進む]ボタンをクリックします。

● PDF捺印ライブラリ パーソナル

| です<br>PDF捺印ライブラリ パーソナル<br>65,780円 | アDF捺印ライブラリ パーソナル テクニカルサポート<br>9,900円 / 年                                           |
|-----------------------------------|------------------------------------------------------------------------------------|
| カートに入れる<br><u>利用規約</u> に同意する      | 初年度は無料になります。<br>2年目以降に、9.900円 / 1年の費用が発生いたしま<br>す。<br>カートに入れる<br><u>利用規約</u> に同意する |
|                                   | 購入手続きへ進む<br><u>見積書を作成する</u> >                                                      |

4.カートの内容を確認し、[支払い方法の選択画面に進む]ボタンをクリックします。

### カート内の商品

| 7                           | ペントコン(計畫7 Duelinger                                                             | お支払金額  |           |
|-----------------------------|---------------------------------------------------------------------------------|--------|-----------|
|                             | ハノコン決裁/ Business                                                                | 商品合計   | ¥ 78,980  |
|                             | 単価 / ¥65,780 合計 / ¥65,780円                                                      | 手数料    | ¥ 0       |
|                             | 数量/1                                                                            |        |           |
| 補足                          | - U - 65 790 P                                                                  | 合計(税込) | ¥ 78,980  |
| ※購入1回のパ<br>ご注文直後よ<br>ただし、一度 | - 9 60,700円<br>り、ソフトウェアのご利用(ダウンロード)が可能となります。<br>ご利用いただくと、以降のご購入のキャンセルはお受けできません。 | 支払い方法  | 法の選択画面に進む |
|                             |                                                                                 |        |           |
|                             |                                                                                 | 見程     | 書を作成する    |
|                             | パソコン決裁7 Business テクニカルサポート                                                      |        |           |
|                             | <b>単価 / ¥13,200 合計 / ¥13,200</b> 円                                              |        |           |
|                             | ライセンス期間 / 1 年間 数量/ 1                                                            |        |           |
| 補足                          |                                                                                 |        |           |
| ご請求は年単                      | 位となります。                                                                         |        |           |
| ※購入1回あた<br>ご注文直後よ           | ≿り 13,200円<br>り、 テクニカルサポートのご利用が可能となります。                                         |        |           |
|                             |                                                                                 |        |           |

5.お支払方法を確認し、[注文内容の確認画面に進む]ボタンをクリックします。

お支払方法は請求書払い(銀行振込)のみとなります。

#### お支払い方法選択

ご注文内容の確認

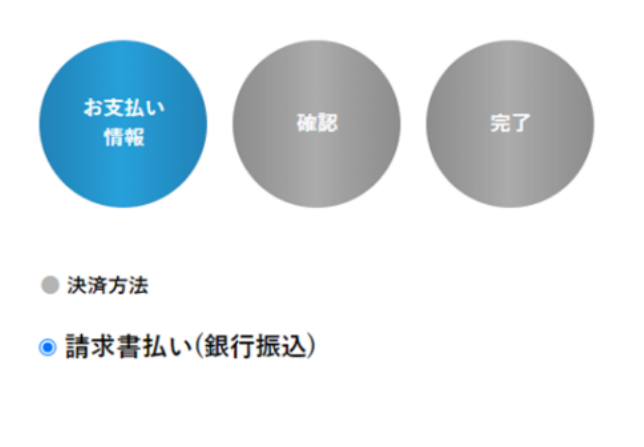

| お支払金額        |          |  |  |
|--------------|----------|--|--|
| 商品合計         | ¥ 78,980 |  |  |
| 手数料          | ¥0       |  |  |
|              |          |  |  |
| 合計(税込)       | ¥ 78,980 |  |  |
|              |          |  |  |
| 注文内容の確認画面に進む |          |  |  |
| 戻る           |          |  |  |

6.ご注文内容を確認し、[注文確定]ボタンをクリックして購入します。

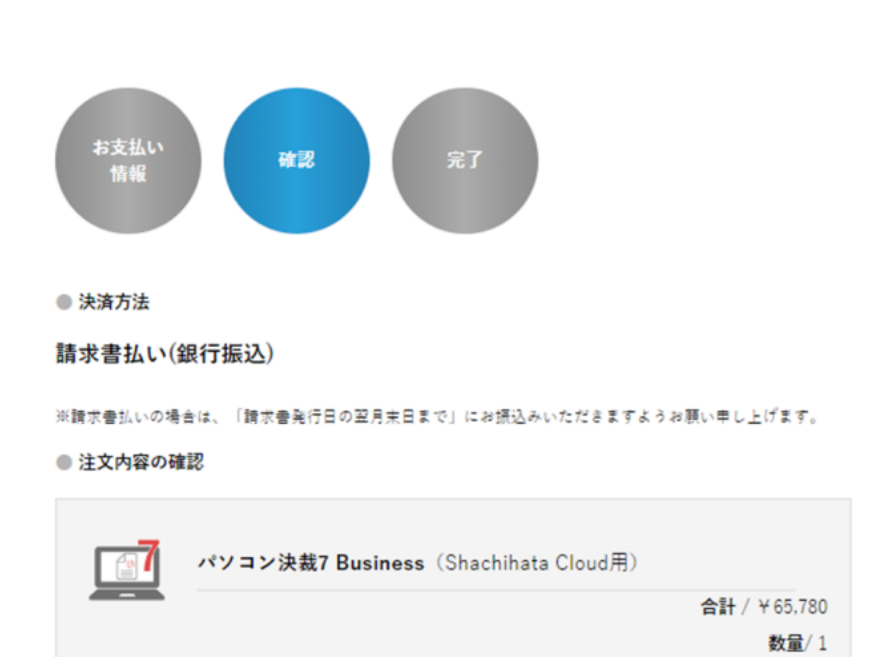

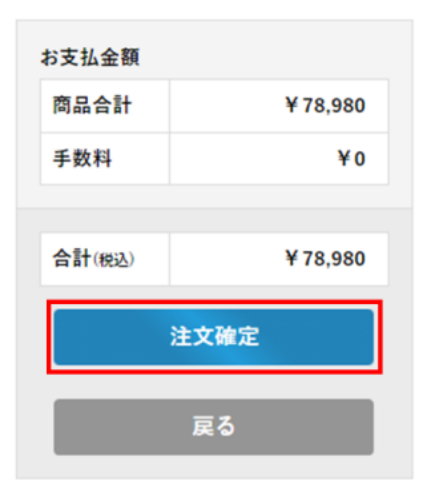

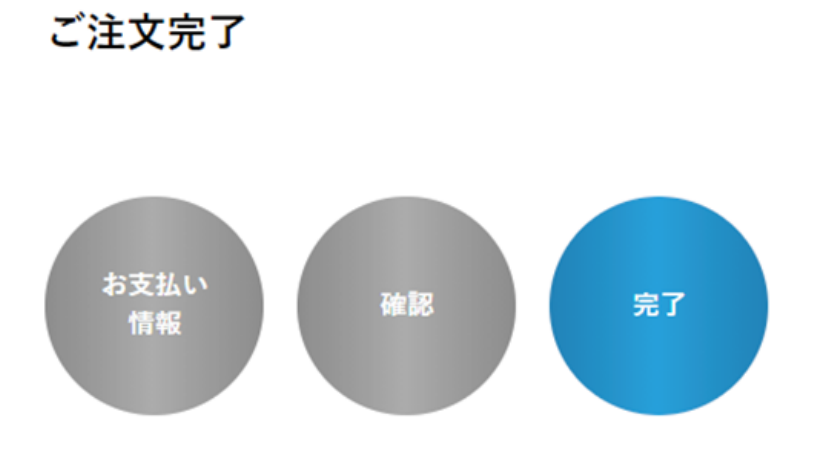

# ご注文が完了いたしました

#### ご注文番号 B0385871

#### この度はご注文誠にありがとうございます。

ご注文いただきました内容をメールにてお送りしておりますので、 ご確認いただきますようお願いいたします。 数分たっても届かない場合は、下記のお問い合わせフォームよりご連絡ください。

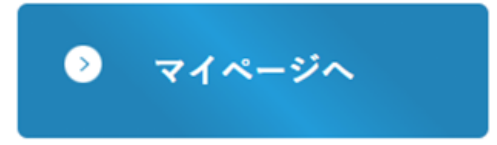

7.購入が完了すると、「ソフトウェア・印鑑申込」の内容が更新されます。

#### ● ソフトウェア情報

| 商品名              | シリアル           | アクセスキー      | 詳細   |
|------------------|----------------|-------------|------|
| パソコン決裁7 Business | PA0700AB100000 | E0000-F0000 | [詳細] |

# ● 保守情報

| 商品名              | 証書番号      | 契約期間                      | 証書ダウンロード | 更新 |
|------------------|-----------|---------------------------|----------|----|
| パソコン決裁7 Business | F27911483 | 2024/04/10~<br>2025/04/09 | Ţ        | -  |